# Configurar Correspondência de Certificado para Autenticação de Cliente Seguro no FTD via FDM

## Contents

| Introdução                                                   |
|--------------------------------------------------------------|
| Pré-requisitos                                               |
| Requisitos                                                   |
| Componentes Utilizados                                       |
| Informações de Apoio                                         |
| Diagrama de Rede                                             |
| <u>Configurações</u>                                         |
| Configuração no FDM                                          |
| Etapa 1. Configurar a interface FTD                          |
| Etapa 2. Confirmar licença do Cisco Secure Client            |
| Etapa 3. Adicionar Pool de Endereços                         |
| Etapa 4. Criar perfil de cliente seguro                      |
| Etapa 5. Carregar Perfil de Cliente Seguro no FDM            |
| Etapa 6. Adicionar Política de Grupo                         |
| Passo 7. Adicionar Certificado FTD                           |
| Etapa 8. Adicionar CA ao FTD                                 |
| Etapa 9. Adicionar Perfil de Conexão VPN de Acesso Remoto    |
| Etapa 10. Confirmar resumo do perfil de conexão              |
| Confirmar na CLI do FTD                                      |
| Confirmar no cliente VPN                                     |
| Etapa 1. Copie o perfil do cliente seguro para o cliente VPN |
| Etapa 2. Confirmar certificado do cliente                    |
| Etapa 3. Confirmar CA                                        |
| Verificar                                                    |
| Etapa 1. Iniciar conexão VPN                                 |
| Etapa 2. Confirmar sessões VPN na CLI FTD                    |
| Troubleshooting                                              |
| Informações Relacionadas                                     |
|                                                              |

## Introdução

Este documento descreve como configurar o Cisco Secure Client com SSL no FTD via FDM usando a correspondência de certificado para autenticação.

### Pré-requisitos

### Requisitos

A Cisco recomenda que você tenha conhecimento destes tópicos:

- Cisco Firepower Device Manager (FDM) Virtual
- Firewall Threat Defense (FTD) Virtual
- Fluxo de autenticação de VPN

### **Componentes Utilizados**

- Cisco Firepower Device Manager Virtual 7.2.8
- Cisco Firewall Threat Defense Virtual 7.2.8
- Cisco Secure Client 5.1.4.74
- Editor de perfis (Windows) 5.1.4.74

As informações neste documento foram criadas a partir de dispositivos em um ambiente de laboratório específico. Todos os dispositivos utilizados neste documento foram iniciados com uma configuração (padrão) inicial. Se a rede estiver ativa, certifique-se de que você entenda o impacto potencial de qualquer comando.

### Informações de Apoio

CertificateMatch é um recurso que permite aos administradores configurar critérios que o cliente deve usar para selecionar um certificado de cliente para autenticação com o servidor VPN. Essa configuração é especificada no perfil do cliente, que é um arquivo XML que pode ser gerenciado usando o Editor de perfis ou editado manualmente. O recurso CertificateMatch pode ser usado para melhorar a segurança das conexões VPN, garantindo que apenas um certificado com atributos específicos seja usado para a conexão VPN.

Este documento descreve como autenticar o Cisco Secure Client usando o nome comum de um certificado SSL.

Estes certificados contêm um nome comum, que é utilizado para efeitos de autorização.

- CA: ftd-ra-ca-common-name
- Certificado de cliente VPN do engenheiro: vpnEngineerClientCN
- Certificado de cliente VPN do gerenciador: vpnManagerClientCN
- Certificado do servidor: 192.168.1.200

## Diagrama de Rede

Esta imagem mostra a topologia usada para o exemplo deste documento.

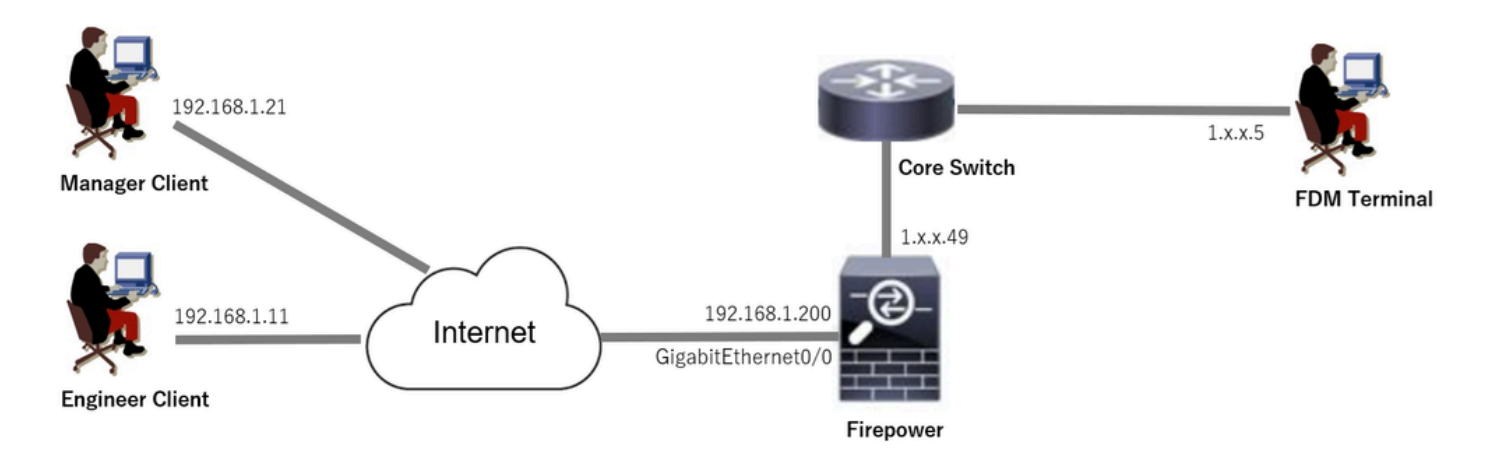

Diagrama de Rede

### Configurações

Configuração no FDM

Etapa 1. Configurar a interface FTD

Navegue até Device > Interfaces > View All Interfaces, configure a interface interna e externa para FTD na guia Interfaces.

Para GigabitEthernet0/0,

- Nome: externo
- Endereço IP: 192.168.1.200/24

| Firewall Device Manager      | 题<br>Monitoring     | Ø<br>Policies | Objects | Device: firepower |           | (             |              |     | ?           | e admin<br>Admini | strator    | cisco | SECURE  |
|------------------------------|---------------------|---------------|---------|-------------------|-----------|---------------|--------------|-----|-------------|-------------------|------------|-------|---------|
| Device Summary<br>Interfaces |                     |               |         |                   |           |               |              |     |             |                   |            |       |         |
| Cisco Firepower Thr          | eat Defense for VMw | vare ①        | MGMT    |                   |           |               |              |     |             |                   |            |       |         |
| Interfaces Virtua            | I Tunnel Interfaces |               |         |                   |           |               |              |     |             |                   |            |       |         |
| 9 Interfaces                 |                     |               |         |                   |           | e             | <b>1</b> 7., | T i | filter      |                   |            |       | +       |
| NAME                         |                     |               |         | GICAL NAME STA    | ATUS MODE | IP ADDRESS    |              |     | STANDBY ADD | RESS              | MONITOR FO |       | ACTIONS |
| > 🗸 GigabitEth               | ernet0/0            |               | ou      | tside             | Routed    | 192.168.1.200 | Static       |     |             |                   | Enabled    |       |         |

Interface FTD

Etapa 2. Confirmar licença do Cisco Secure Client

Navegue até Device > Smart License > View Configuration, confirme a licença do Cisco Secure Client no item RA VPN License.

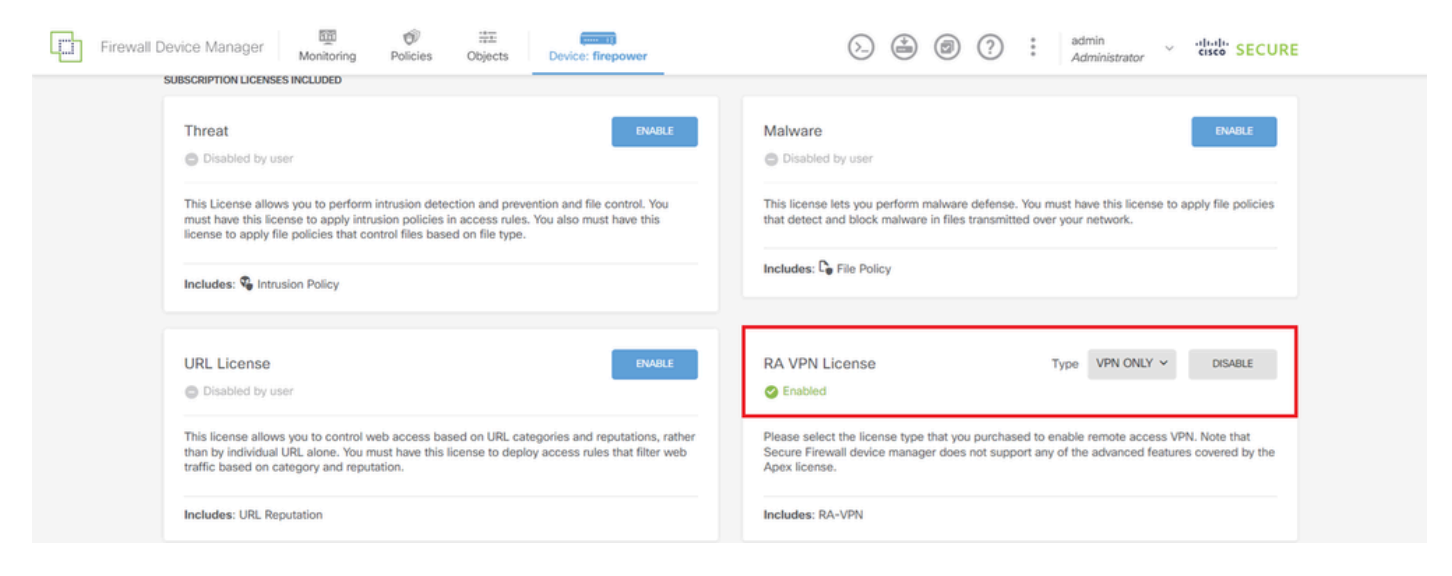

Licença de cliente seguro

#### Etapa 3. Adicionar Pool de Endereços

Navegue até Objetos > Redes, clique no botão +.

| Firewall Device Manag                   | Ger Monitoring Policies Objects Device: | irepower         | (>) (*) (*) (*) (*) (*) (*) (*) (*) (*) (*   |  |
|-----------------------------------------|-----------------------------------------|------------------|----------------------------------------------|--|
| Object Types ←                          | Network Objects and Groups              |                  | _                                            |  |
| C Networks                              | 7 objects                               |                  | ▼ Filter + 🖗                                 |  |
| S Ports                                 |                                         |                  | Preset filters: System defined. User defined |  |
| Security Zones                          | # NAME                                  | TYPE VALUE       | ACTIONS                                      |  |
| <ul> <li>Application Filtere</li> </ul> | 1 IPv4-Private-10.0.0-8                 | NETWORK 10.0.0/8 |                                              |  |

Adicionar Pool de Endereços

Insira as informações necessárias para adicionar um novo pool de endereços IPv4. clique no botão OK.

- Nome: ftd-cert-match-pool
- · Tipo: Intervalo
- Intervalo de IPs: 172.16.1.150-172.16.1.160

## Add Network Object

| Name                                                                      |
|---------------------------------------------------------------------------|
| ftd-cert-match-pool                                                       |
| Description                                                               |
|                                                                           |
| 4                                                                         |
| Туре                                                                      |
| Network Host FQDN I Range                                                 |
| IP Range                                                                  |
| 172.16.1.150-172.16.1.160                                                 |
| e.g. 192.168.2.1-192.168.2.24 or 2001:DB8:0:CD30::10-2001:DB8:0:CD30::100 |
|                                                                           |
| CANCEL                                                                    |

ค

Detalhes do pool de endereços IPv4

#### Etapa 4. Criar perfil de cliente seguro

Faça o download e instale o Secure Client Profile Editor do <u>site</u> do <u>Cisco Software</u>. Navegue até Lista de servidores, clique no botão Adicionar. Insira as informações necessárias para adicionar uma Entrada da lista de servidores e clique no botão OK.

- Nome para Exibição: cert-match
- FQDN ou endereço IP: 192.168.1.200
- Protocolo principal: SSL

| ditor - VPN                      |                                                                                                    |                                                                                                    |                                                                                                    |
|----------------------------------|----------------------------------------------------------------------------------------------------|----------------------------------------------------------------------------------------------------|----------------------------------------------------------------------------------------------------|
|                                  |                                                                                                    |                                                                                                    |                                                                                                    |
| Server List<br>Profile: Untitled |                                                                                                    |                                                                                                    |                                                                                                    |
| Hostname Host Addr Use           | r Group Backup Ser SCEP                                                                                                   | Mobile Sett Certificate                                                                                                    |                                                                                                    |
|                                  |                                                                                                    |                                                                                                    |                                                                                                    |
| Note: it is highly recommended   | that at least one server be define                                                                                        | Lott Del                                                                                                    |                                                                                                    |
|                                  |                                                                                                    | Server List Entry                                                                                                    | hile Certificate Pinning                                                                                                    |
|                                  |                                                                                                    | Primary Server                                                                                                    | Connection Information                                                                                                    |
|                                  |                                                                                                    | Display Name (required) cert-match                                                                                                    | h Primary Protocol SSL ~                                                                                                    |
|                                  |                                                                                                    | FQDN or IP A User G                                                                                                    | Group Stateway                                                                                                    |
|                                  |                                                                                                    | 192.168.1.200 /                                                                                                    | Auth Method During IKE Negotiation EAP-AnyConnect  IKE Identity (IOS cateway only)                                                                                                    |
|                                  |                                                                                                    | 192.168.1.200                                                                                                    |                                                                                                    |
|                                  |                                                                                                    | Backup Servers                                                                                                    |                                                                                                    |
|                                  |                                                                                                    | Host Address                                                                                                    | Add                                                                                                    |
|                                  |                                                                                                    |                                                                                                    | Move Up                                                                                                    |
|                                  |                                                                                                    |                                                                                                    | Move D                                                                                                    |
|                                  |                                                                                                    |                                                                                                    | Delete                                                                                                    |
|                                  |                                                                                                    |                                                                                                    | OK Cancel                                                                                                    |
|                                  | Server List         Profile: Untitled         Hostname       Host Addr         Use         Note: It is highly recommended | Server List         Profile: Untitled         Hostname       Host Addr         User Group       Backup Ser         SCEP         Note: It is highly recommended that at least one server be define | Server List         Profile: Unitied         Hostname       Host Addr         User Group       Backup Ser         Server List       Det         Det       Det         Server List Entry       Server Load Balancing Servers         Server Load Balancing Servers       SCEP         Mobile Sett       Det         Display Name (required)       ort-match         FQDN or IP A       User Composition         Interver       Display Name (required)         Forour URL       Interver         Interver       Display Name (required)         Forour URL       Interver         Interver       Display Name (required)         Forour URL       Interver         Interver       Backup Servers         Host Address       Host Address |

Entrada da Lista de Servidores

Navegue até Correspondência de Certificado, clique no botão Adicionar. Insira as informações necessárias para adicionar uma entrada de nome distinto e clique no botão OK.

- Nome: CN
- Padrão: vpnEngineerClientCN
- Operador: Igual

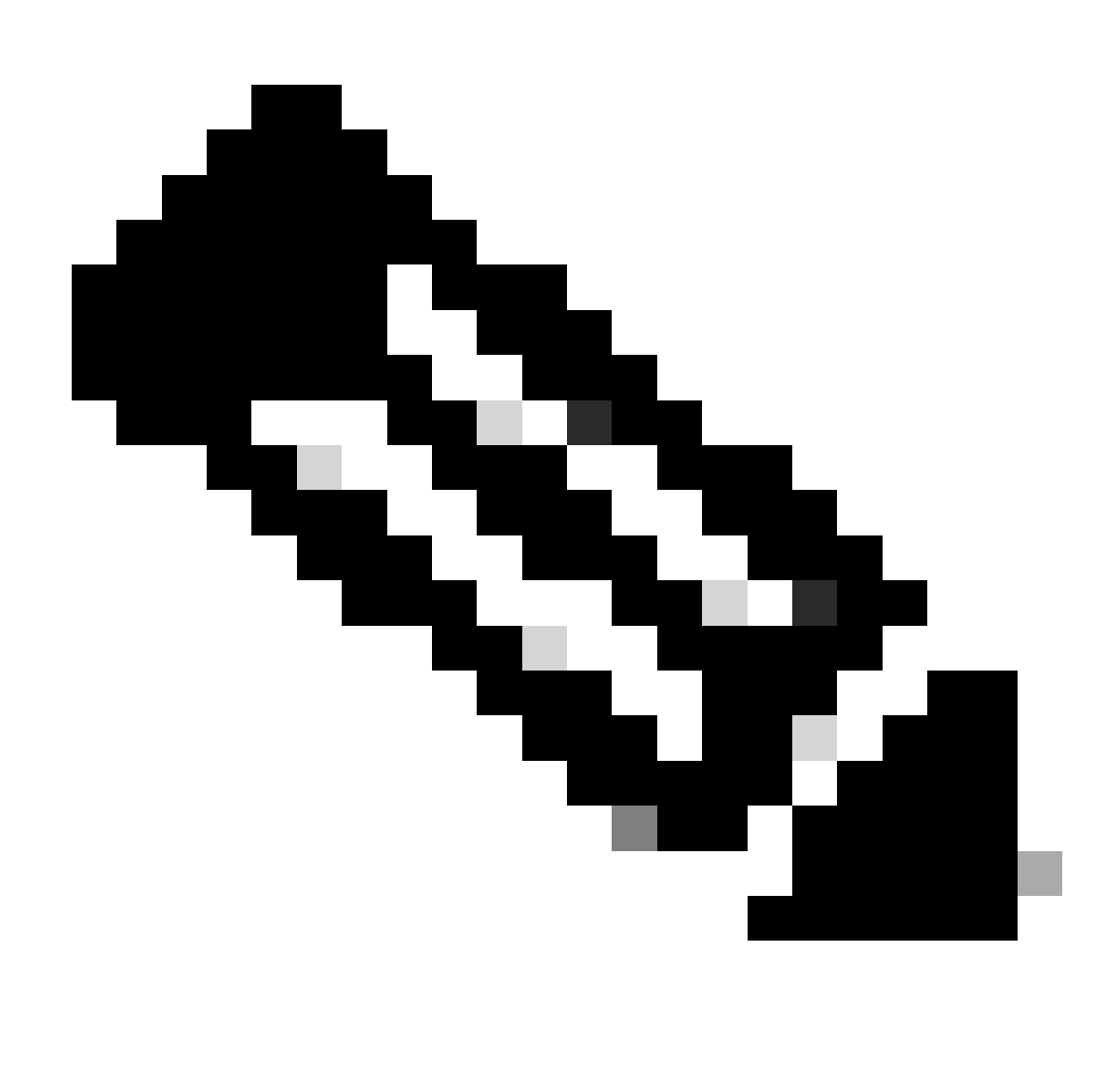

Observação: marque a opção MatchCase neste documento.

| File Help                                                                                      |                                                                      |                                                                                                    |                                                     |                          |                   |                |                                                                                  |
|------------------------------------------------------------------------------------------------|----------------------------------------------------------------------|----------------------------------------------------------------------------------------------------|-----------------------------------------------------|--------------------------|-------------------|----------------|----------------------------------------------------------------------------------|
| VPN<br>Preferences (Part 1)<br>Preferences (Part 2)                                            | Certificate<br>Profile: C:                                           | Matching                                                                                                 | n3\OneDrive                                         | - Cisco\Des              | ktop\vpnCli       | ent.xml        |                                                                                  |
| Backup Servers<br>Certificate Matching<br>Certificate Matching<br>Mobile Policy<br>Server List | Kev Usag<br>Deci<br>Enci<br>CRL<br>Key<br>Data<br>Key<br>Non<br>Digi | e<br>ipher_Only<br>_Sign<br>_Cert_Sign<br>_Agreem<br>a_Encipher<br>_Encipherm.<br>_Repudiat<br>tal_Signa |                                                     | DVCS                     | ste               |                |                                                                                  |
|                                                                                                | Custom E                                                             | extended Ma                                                                                              | tch Key (Ma.<br>Add<br>Delete                       |                          |                   |                | Distinguished Name Entry X     Name CN                                           |
|                                                                                                | Mate<br>Mate<br>Distinguis                                           | ch only certii<br>ch only certii<br>shed Name (<br>Pattern                                               | ficates with F<br>ficates with E<br>Max<br>Wildcard | Gey Usage<br>Extended Ke | y Usage<br>MatchC | Add            | Pattern vpnEngineerClient<br>Operator O Equal Not Equal<br>Wildcard<br>MatchCase |
|                                                                                                |                                                                      |                                                                                                    |                                                     |                          |                   | Edit<br>Delete | OK Cancel                                                                        |

Entrada de Nome Distinto

Salve o perfil de cliente seguro no computador local e confirme os detalhes do perfil.

| ▼ <certificatematch><br/>(MatchOn LyCerteWith/U) false&lt; MatchOn LyCerte</certificatematch>                                                                                                    | -Wi+bK11>                                                                 |
|----------------------------------------------------------------------------------------------------|---------------------------------------------------------------------------|
| ▼ <distinguishedname><br/>▼<distinguishednamedefinition matchcase="Enabled" operator="Ed&lt;br&gt;&lt;Name&gt;CN&lt;/Name&gt;&lt;br&gt;&lt;Pattern&gt;vpnEngineerClientCN&lt;/Pattern&gt;&lt;br&gt;&lt;/DistinguishedNameDefinition&gt;&lt;br&gt;&lt;/DistinguishedName&gt;&lt;/pre&gt;&lt;/td&gt;&lt;th&gt;qual" wildcard="Disabled"></distinguishednamedefinition></distinguishedname> |                                                                           |
|                                                                                                    |                                                                           |
| EnableAutomaticServerSelection UserControlla<br>false                                                                                                    | able= false >                                                             |
| <pre></pre>                                                                                                    | rverSelectionImprovement><br>verSelectionSuspendTime><br>><br>se<br>nput> |
| <pre></pre>                                                                                                    |                                                                           |
|                                                                                                    | •                                                                         |
|                                                                                                    |                                                                           |

Perfil de cliente seguro

Etapa 5. Carregar Perfil de Cliente Seguro no FDM

Navegue até Objects > Secure Client Profile, clique no botão CREATE SECURE CLIENT PROFILE.

| Firewall Device Manager Monitoring | Policies Objects Device: firepower | S (admin definition) → administrator                      | SECURE |
|------------------------------------|------------------------------------|-----------------------------------------------------------|--------|
| Object Types ←                     | Secure Client Profiles             |                                                           |        |
| C Networks                         |                                    | <b>Filter</b>                                             | +      |
| S Ports                            | # NAME                             | FILE NAME ACTIONS                                         |        |
| 🔒 Security Zones                   |                                    |                                                           |        |
| 🐬 Application Filters              |                                    | There are no Secure Client profile objects yet.           |        |
| C <sup>2</sup> URLs                |                                    | Start by creating the first Secure Client profile object. |        |
| Geolocations                       |                                    | CREATE SECURE CUENT PROFILE                               |        |
| Syslog Servers                     |                                    |                                                           |        |
| 🔎 IKE Policies                     |                                    |                                                           |        |
| 🐴 IPSec Proposals                  |                                    |                                                           |        |
| Secure Client Profil               |                                    |                                                           |        |
| Statity Sources                    |                                    |                                                           |        |

Criar perfil de cliente seguro

Insira as informações necessárias para adicionar um perfil de cliente seguro e clique no botão OK.

- Nome: secureClientProfile
- Perfil de Cliente Seguro: secureClientProfile.xml (carregar do computador local)

| Add Secure Client Profile      | 0  | ×  |
|--------------------------------|----|----|
| Name<br>secureClientProfile    |    |    |
| Description                    |    |    |
|                                |    | 1. |
| UPLOAD secureClientProfile.xml |    |    |
| CANCEL                         | ОК |    |

#### Etapa 6. Adicionar Política de Grupo

Navegue até Device > Remote Access VPN > View Configuration > Group Policies e clique no botão +.

| Firewall Device M   | anager Monitoring Policies Objects Device: firepower | S_ (2) (2) (2) (2) (2) (2) (2) (2) (2) (2)                       | cisco SECURE |
|---------------------|------------------------------------------------------|------------------------------------------------------------------|--------------|
| RA VPN ←            | Device Summary<br>Group Policies                     |                                                                  |              |
| Connection Profiles | 2 objects                                            | T Filter                                                         | +            |
| SAML Server         | NAME     DNS SERVER                                  | IFV4 SPLIT TUNNELING IFV6 SPLIT TUNNELING SECURE CLIENT PROFILES | ACTIONS      |
|                     | 1 DfltGrpPolicy                                      | Allow all traffic Allow all traffic                              |              |

Adicionar Política de Grupo

Insira as informações necessárias para adicionar uma política de grupo e clique no botão OK.

- Nome: ftd-cert-match-grp
- Perfis de cliente seguro: secureClientProfile

| Add Group Policy                         |                                                                                                    | 0  | × |
|------------------------------------------|----------------------------------------------------------------------------------------------------|----|---|
| Q, Search for attribute                  | Name                                                                                                    |    |   |
| Basic                                    | ftd-cert-match-grp                                                                                                    |    |   |
| General                                  | Description                                                                                                    |    |   |
| Advanced                                 | DNS Sequer                                                                                                    |    | h |
| Address Assignment                       | Select DNS Group                                                                                                    | ,  | - |
| Secure Client                            | Banner Text for Authenticated Clients<br>This message will be shown to successfully authenticated endpoints in the beggining of their VPN session |    |   |
| Traffic Filters<br>Windows Browser Provy | Secure Client profiles                                                                                                    |    |   |
| milliona biomaci Proxy                   | ▼ Filter                                                                                                    |    |   |
|                                          | 🗢 🖻 secureClientProfile                                                                                                    |    |   |
|                                          | Create new Secure Client Prof CANCEL OK                                                                                                    |    |   |
|                                          | CANCEL                                                                                                    | ок |   |

Detalhes da Política de Grupo

Passo 7. Adicionar Certificado FTD

Navegue até Objetos > Certificados, clique em Adicionar certificado interno do item +.

| Firewall Device Man    | ager Monitoring Policies Objects Device: fi | repower                | 🕞 🚑 🕲 ? : 📲                                  | dmin<br>dministrator             |
|------------------------|---------------------------------------------|------------------------|----------------------------------------------|----------------------------------|
| Object Types ←         | Certificates                                |                        |                                              |                                  |
| C Networks             | 121 objects                                 |                        | <b>T</b> Filter                              | + × 🔊                            |
| S Ports                |                                             |                        | Preset filters: System defined, User defined | Add Internal CA                  |
| Security Zones         | II NAME                                     | TYPE                   |                                              | Add Internal Certificate ACTIONS |
| Application Filters    | 1 AAA-Certificate-Services                  | Trusted CA Certificate |                                              | Add Trusted CA Certificate       |
| -2 101-                | 2 ACCVRAIZ1                                 | Trusted CA Certificate |                                              |                                  |
| C URLS                 | 3 Actalis-Authentication-Root-CA            | Trusted CA Certificate |                                              |                                  |
| Geolocations           | 4 AffirmTrust-Commercial                    | Trusted CA Certificate |                                              |                                  |
| Syslog Servers         | 5 AffirmTrust-Networking                    | Trusted CA Certificate |                                              |                                  |
| 🔏 IKE Policies         | 6 AffirmTrust-Premium                       | Trusted CA Certificate |                                              |                                  |
| 👍 IPSec Proposals      | 7 AffirmTrust-Premium-ECC                   | Trusted CA Certificate |                                              |                                  |
| Secure Client Profiles | 8 Amazon-Root-CA-1                          | Trusted CA Certificate |                                              |                                  |
| Identity Sources       | 9 Amazon-Root-CA-2                          | Trusted CA Certificate |                                              |                                  |
| Lieses                 | 10 Amazon-Root-CA-3                         | Trusted CA Certificate |                                              |                                  |
|                        | 11 DefaultInternalCertificate               | Internal Certificate   |                                              |                                  |
| 및 Certificates         | 12 DefaultWebserverCertificate              | Internal Certificate   |                                              |                                  |

Adicionar certificado interno

Clique em Carregar certificado e chave.

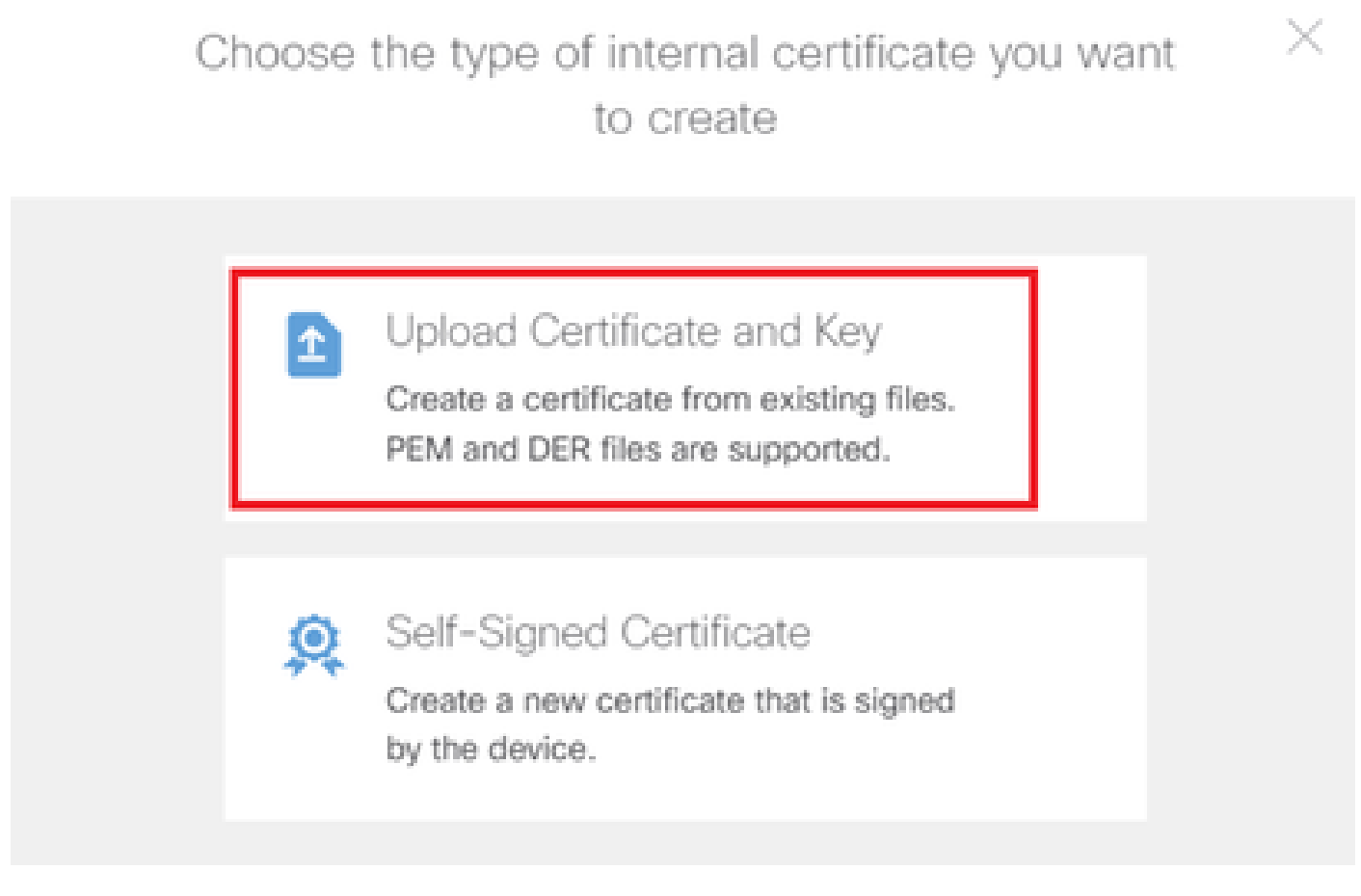

Carregar certificado e chave

Insira as informações necessárias para o certificado FTD, importe um certificado e uma chave de certificado do computador local e clique no botão OK.

- Nome: ftd-vpn-cert
- Uso da validação para serviços especiais: servidor SSL

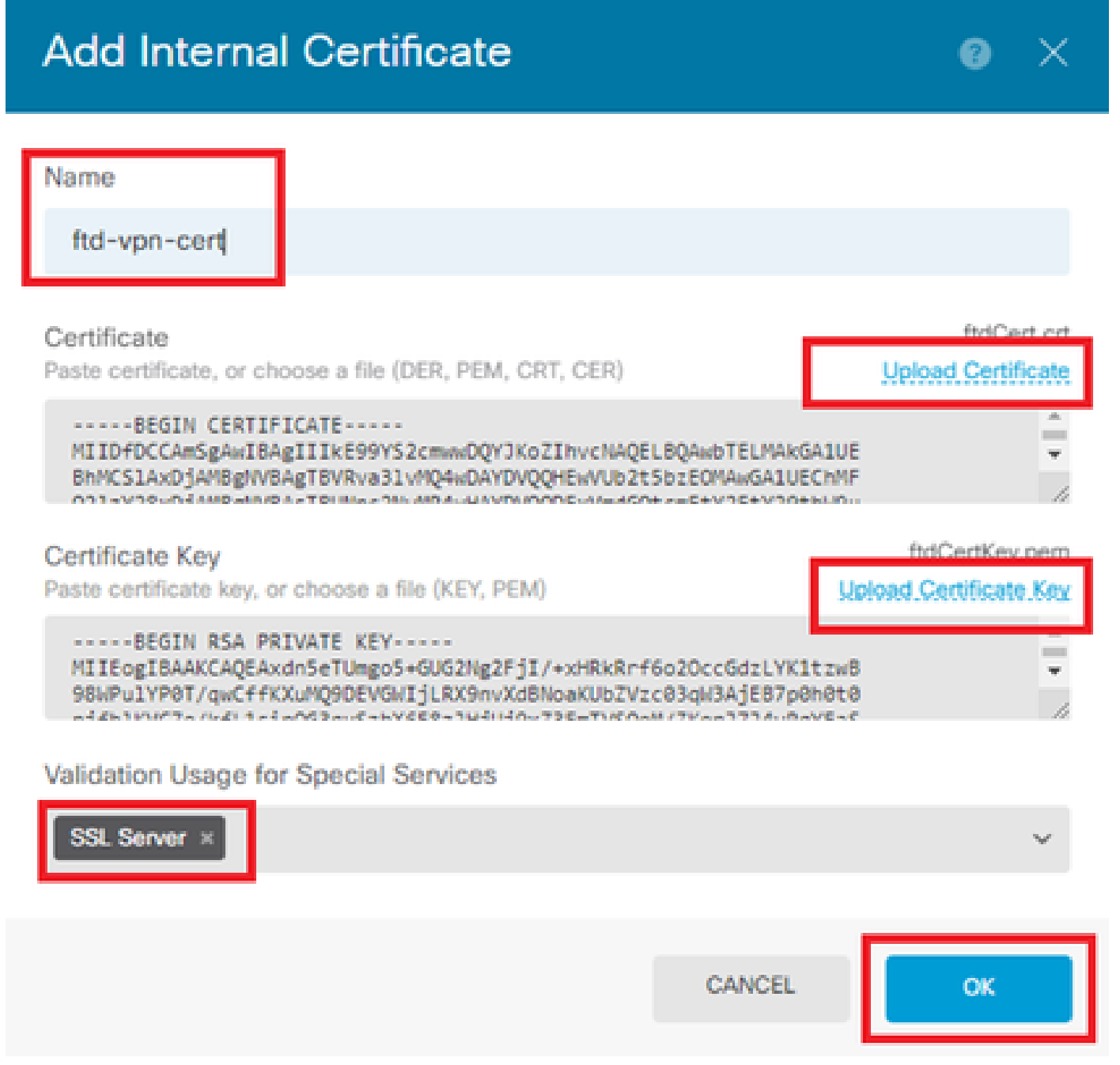

Detalhes do certificado interno

Etapa 8. Adicionar CA ao FTD

Navegue até Objetos > Certificados, clique em Adicionar certificado CA confiável do item +.

| Firewall Device Manager | Monitoring Policies Objects Device: firepo | wer (>_) (**) (**) (**)                      | admin<br>Administrator           |
|-------------------------|--------------------------------------------|----------------------------------------------|----------------------------------|
| 🐬 Application Filters   | Cortificator                               |                                              |                                  |
| 🖉 URLs                  | Certificates                               |                                              |                                  |
| Geolocations            | 120 objects                                | <b>T</b> Filter                              | + ~                              |
|                         |                                            | Preset filters: System defined. User defined | Add Internal CA                  |
| Syslog Servers          | H NAME                                     | туре                                         | Add Internal Certificate ACTIONS |
| 🔏 IKE Policies          | 1 NGFW-Default-InternalCA                  | Internal CA                                  | Add Trusted CA Certificate       |
| 🛖 IPSec Proposals       | 2 AAA-Certificate-Services                 | Trusted CA Certificate                       |                                  |
| Secure Client Profiles  | 3 ACCVRAIZ1                                | Trusted CA Certificate                       |                                  |
| Identity Sources        | 4 Actalis-Authentication-Root-CA           | Trusted CA Certificate                       |                                  |
| 1 Users                 | 5 AffirmTrust-Commercial                   | Trusted CA Certificate                       |                                  |
| <b>Q</b> Certificates   | 6 AffirmTrust-Networking                   | Trusted CA Certificate                       |                                  |
|                         | 7 AffirmTrust-Premium                      | Trusted CA Certificate                       |                                  |
| Secret Keys             | - ME                                       | To and AA Analifante                         |                                  |

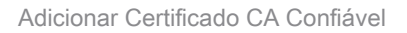

Insira as informações necessárias para a CA e importe um certificado do computador local.

- Nome: ftdvpn-ca-cert
- Uso de Validação para Serviços Especiais: Cliente SSL

| Add Trusted CA Certificate                                                                                                    | <b>⊘</b> ×                          |
|----------------------------------------------------------------------------------------------------|-------------------------------------|
| Name<br>ftdvpn-ca-cert                                                                                                    |                                     |
| Certificate<br>Paste certificate, or choose a file (DER, PEM, CRT, CER)                                                                     | ftd-ra-ca.crt<br>Upload.Certificate |
| BEGIN CERTIFICATE<br>MIIDbDCCA1SgAwIBAgIIUkKgLg229/0wDQYJKoZIhvcNAQELBQAwbTELM<br>BhMCS1AxDjAMBgNVBAgTBVRva31vMQ4wDAYDVQQHEwVUb2t5bzEOMAwGA | AkGA1UE                             |
| Skip CA Certificate Check                                                                                                    |                                     |
| Validation Usage for Special Services                                                                                                    |                                     |
| SSL Client ×                                                                                                    | ~                                   |
| CANC                                                                                                    | ELOK                                |

#### Etapa 9. Adicionar Perfil de Conexão VPN de Acesso Remoto

Navegue até Device > Remote Access VPN > View Configuration > Connection Profiles, clique no botão CREATE CONNECTION PROFILE.

| Firewall Device Manager | Monitoring | Policies                 | 라고<br>Objects | Device: firepower       | $(\Sigma)$                                                | ٩                       | ) ()   | e admin<br>e Administra | or | cisco SECURE |
|-------------------------|------------|--------------------------|---------------|-------------------------|-----------------------------------------------------------|-------------------------|--------|-------------------------|----|--------------|
| RA VPN ←                |            | Device Summa<br>Remote A | Access \      | VPN Connection Profiles |                                                           |                         |        |                         |    |              |
| e Group Policies        |            |                          |               |                         |                                                           | T                       | Filter |                         |    | +            |
| SAML Server             |            | •                        | NAME          | AAA                     | GROUP POLICY                                              |                         |        | ACTIONS                 |    |              |
|                         |            |                          |               | There a<br>Sta          | are no Remote Access Con<br>art by creating the first Con | nections ye<br>nection. |        |                         |    |              |
|                         |            |                          |               |                         | CREATE CONNECTION PROF                                    | ALE                     |        |                         |    |              |

Adicionar Perfil de Conexão VPN de Acesso Remoto

Insira as informações necessárias para o perfil de conexão e clique no botão Avançar.

- Nome do perfil de conexão: ftd-cert-match-vpn
- Tipo de Autenticação: Somente Certificado do Cliente
- · Nome de usuário do certificado: Mapear campo específico
- Campo Primário: CN (Nome Comum)
- · Campo Secundário: OU (Unidade Organizacional)
- Pools de Endereços IPv4: ftd-cert-match-pool

| Firewall Device Manager Monitoring Policies | Objects Device: firepower                                                                                                    | Section 2 → Secure admin admin administrator |
|---------------------------------------------|----------------------------------------------------------------------------------------------------|----------------------------------------------|
| Remote Access VPN                           | Connection and Client (2) Remote User Experience                                                                                                    | 3 Global Settings 4 Summary                  |
| Remote Users 🔲 Secure Cli                   | ients — Internet ········· Q Client Certificate ···· CUTISE                                                                                                    | ree For User Authentication                  |
|                                             | Connection and Client Config<br>Specify how to authenticate remote users and the secure clients the<br>inside network.                                                                                                    | juration<br>hey can use to connect to the    |
|                                             | Connection Profile Name<br>This name is configured as a connection alias, it can be used to connect to the V<br>ftd-cert-match-vpn                                                                                                    | PM gateway                                   |
|                                             | Group Allas (one per line, up to 5) Group URL (one<br>ftd-cert-match-vpn                                                                                                    | per line, up to 5)                           |
|                                             | Primary Identity Source<br>Authentication Type<br>Client Certificate Only ~                                                                                                    |                                              |
|                                             | Username from Certificate  Map Specific Field  Primary Field  CN (Common Name)  VU (Organisation  OU (Organisation  OU (OU (Organisation  OU (OU (OU (OU (OU (OU (OU (OU (OU (OU (                                                                                                    | onal Unit) 🗸                                 |
|                                             | <ul> <li>Use entire DN (distinguished name) as username</li> <li>Advanced</li> </ul>                                                                                                    |                                              |
|                                             | Authorization Server Accounting Server<br>Please select V Please select                                                                                                    | ~                                            |
|                                             | Client Address Pool Assignment<br>IPv4 Address Pool<br>Endpoints are provided an address from this pool<br>*<br>Control to the second and the second and the second | d an address from this pool                  |
|                                             | DHCP Servers    CANCEL                                                                                                    |                                              |

Detalhes do perfil de conexão VPN

Insira as informações necessárias para a diretiva de grupo e clique no botão Avançar.

• Exibir Política de Grupo: ftd-cert-match-grp

| Firewall Device Manager Monitoring Policies Objects | Device: firepower                                                                                                    | ⊘ ⓐ ⑦ : admin<br>Administrator ✓ **tutte SECURE                          |
|-----------------------------------------------------|----------------------------------------------------------------------------------------------------|--------------------------------------------------------------------------|
| Remote Access VPN                                   | Connection and Client     Configuration     Remote User Experience                                                                                                    | 3 Global Settings 4 Summary                                              |
| Remote Users     E     Secure Cli                   | ents — Internet — Q Client Certificate — OUT VOI<br>MIEDIACI                                                                                                    | REEPOWER  INTERACES Corporate Resources Corporate Resources  Interaction |
|                                                     | Remote User Experience<br>A group policy is a collection of user-oriented session attributes whi<br>VPN connection is established. Select or create a Group<br>View Group Policy<br>Itd-cert-match-grp<br>Policy Group Brief Details | C client when a top Policy object.                                       |
|                                                     | Basener Text for Authentic BACK NEXT                                                                                                    |                                                                          |

Selecionar Diretiva de Grupo

Selecione Certificate of Device Identity, Outside Interface, Secure Client Package para conexão VPN.

- Certificado de identidade do dispositivo: ftd-vpn-cert
- Interface externa: externa (GigabitEthernet0/0)
- Pacote de cliente seguro: cisco-secure-client-win-5.1.4.74-webdeploy-k9.pkg

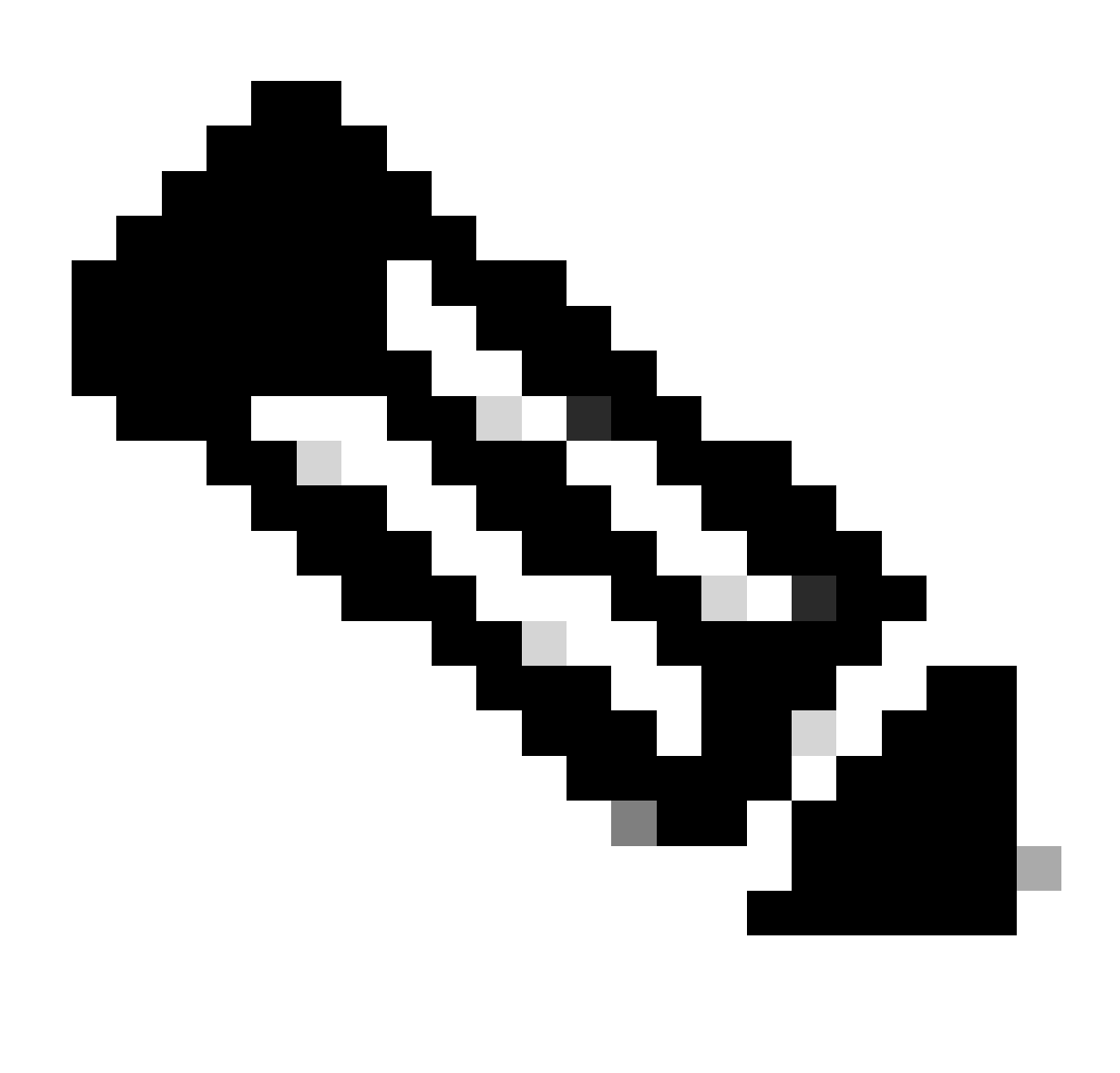

Observação: o recurso NAT Exempt foi desativado neste documento.

| Firewall Device Manager | Monitoring Policies | Objects Device: firepo                                                                                                    | ower                                                                                                    | > 🚔 🙆                                                                                                    | ) (?)          | admin<br>Administrator | cisco SECURE |
|-------------------------|---------------------|----------------------------------------------------------------------------------------------------|----------------------------------------------------------------------------------------------------|----------------------------------------------------------------------------------------------------|----------------|------------------------|--------------|
| ¢                       | Remote Users        | ents - Internet                                                                                                    | Q. Client Certificate OUTSIDE<br>INTERFACE                                                                                                    | PIREPOWER<br>INSIDE<br>INTERFACES<br>Source for User Authentication                                                                                       |                | Corporate Resources    |              |
|                         |                     | These settings control the l apply to all connection p                                                                                                    | Global Settings<br>basic functioning of the connection.<br>rofiles; you cannot configure differe                                                               | Changes to any of these of<br>nt settings in different profi                                                                                              | ptions<br>les. |                        |              |
|                         |                     | Certificate of Device Identity<br>Itd-vpn-cert (Validation Us<br>Fully-qualified Domain Name f<br>e.g. ravpn.example.com<br>Access Control for VPN Traffic<br>Decrypted traffic option b<br>and the authorization ACL downloa<br>Bypass Access Control pr<br>NAT Exempt<br>() | outside Inter<br>outside (G<br>or the Outside Interface                                                                                                    | face<br>igabitEthernet0/0)<br>Port<br>443<br>e.g. 8080<br>ault. Enabling the Bypass Accet<br>remote access VPN, the VPN F<br>to VPN traffic<br>rrmit-vpn) | ss Control     |                        |              |
|                         |                     | Secure Client Package<br>If a user does not already have the<br>installer when the client authenticat<br>You can download secure client pa<br>You must have the necessary secur                                                                                               | right secure client package installed, the<br>es for the first time. The user can then int<br>ckages from software.cisco.com (2,<br>e client software license. | system will launch the secure cl<br>stall the package from the syster                                                                                     | ient<br>m.     |                        |              |
|                         |                     | Packages UPLOAD PACKAGE  V Windows: cisco-secure-clie                                                                                                    | nt-win-5.1.4.74-webdeploy-k9.pkg                                                                                                    | ]                                                                                                    |                |                        |              |

Detalhes das configurações globais

Etapa 10. Confirmar resumo do perfil de conexão

Confirme as informações inseridas para a conexão VPN e clique no botão FINISH.

| þ | Firewall Device Manager | 题<br>Monitoring | ©<br>Policies | Dbjects | Device: firepower | $\odot$ | ۲ | ? | ÷ | admin<br>Administrator | Ý | cisco SECURE |
|---|-------------------------|-----------------|---------------|---------|-------------------|---------|---|---|---|------------------------|---|--------------|
|   |                         |                 |               |         |                   |         |   |   |   |                        |   |              |

#### Summary

Review the summary of the Remote Access VPN configuration.

| Client Certificate Only Map Specific Field CN (Common Name) OU (Organisational Unit) OU (Organisational Unit)                                                                           |
|----------------------------------------------------------------------------------------------------|
| Client Certificate Only Map Specific Field CN (Common Name) OU (Organisational Unit) OU (Organisational Unit)                                                                           |
| -<br>Map Specific Field<br>CN (Common Name)<br>OU (Organisational Unit)<br>OU (Organisational Unit)<br>Chief - cert-match-pool<br>Coincide - cert-match-prol<br>diff fid-cert-match-grp |
| Map Specific Field CN (Common Name) OU (Organisational Unit)  Chd-cert-match-pool C # fid-cert-match-grp                                                                                |
| Map Specific Field<br>CN (Common Name)<br>OU (Organisational Unit)<br>C ftd-cert-match-pool<br>C =<br>-<br>-                                                                            |
| CN (Common Name) OU (Organisational Unit) Co ftd-cert-match-pool Co = ftd-cert-match-grp                                                                                                |
| OU (Organisational Unit)<br>Co fid-cert-match-pool<br>Co =<br>-<br>dia fid-cert-match-grp                                                                                               |
| Co (organisational only) Co (organisational only) Co fid-cert-match-pool Co = fid-cert-match-grp                                                                                        |
| © ftd-cert-match-pool<br>© =<br><br>€ ftd-cert-match-grp                                                                                                    |
| C fid-cert-match-pool<br>C =<br>_<br># fid-cert-match-grp                                                                                                    |
| C ftd-cert-match-pool                                                                                                    |
| C ftd-cert-match-pool                                                                                                    |
| C ftd-cert-match-pool C =                                                                                                    |
| ି –<br><br>ଣ୍ଡୁ ftd-cert-match-grp                                                                                                    |
| –                                                                                                    |
| தீ ftd-cert-match-grp                                                                                                    |
| ₫ ftd-cert-match-grp                                                                                                    |
|                                                                                                    |
|                                                                                                    |
| 1 -                                                                                                    |
| -                                                                                                    |
|                                                                                                    |
| Unlimited / 1 minutes                                                                                                    |
| 30 / 1 minutes                                                                                                    |
| 3                                                                                                    |
|                                                                                                    |
| Allow all traffic over tunnel                                                                                                    |
| Allow all traffic over tunnel                                                                                                    |
|                                                                                                    |
| SecureClientProfile                                                                                                    |
|                                                                                                    |
| 옷 ftd-vpn-cert                                                                                                    |
| GigabitEthemet0/0 (outside)                                                                                                    |
| -                                                                                                    |
|                                                                                                    |
| 443                                                                                                    |
| No                                                                                                    |
|                                                                                                    |
| No                                                                                                    |
| -                                                                                                    |
| -                                                                                                    |
|                                                                                                    |
| Windows: cisco-secure-client-win-5.1.4.74-webdeploy-k9.pkg                                                                                                    |
|                                                                                                    |

Confirmar resumo do perfil de conexão

### Confirmar na CLI do FTD

Confirme as configurações de conexão VPN na CLI do FTD após a implantação do FDM.

// Defines IP of interface interface GigabitEthernet0/0 speed auto nameif outside cts manual propagate sgt preserve-untag policy static sgt disabled trusted security-level 0 ip address 192.168.1.200 255.255.255.0 // Defines a pool of addresses ip local pool ftd-cert-match-pool 172.16.1.150-172.16.1.160 // Defines Trustpoint for Server Certificate crypto ca trustpoint ftd-vpn-cert enrollment terminal keypair ftd-vpn-cert crl configure // Server Certificate crypto ca certificate chain ftdvpn-ca-cert certificate ca 5242a02e0db6f7fd 3082036c 30820254 a0030201 02020852 42a02e0d b6f7fd30 0d06092a 864886f7 . . . . . . quit // Defines Trustpoint for CA crypto ca trustpoint ftdvpn-ca-cert enrollment terminal validation-usage ssl-client crl configure // CA crypto ca certificate chain ftdvpn-ca-cert certificate ca 5242a02e0db6f7fd 3082036c 30820254 a0030201 02020852 42a02e0d b6f7fd30 0d06092a 864886f7 . . . . . . quit // Configures the FTD to allow Cisco Secure Client connections and the valid Cisco Secure Client images webvpn enable outside http-headers hsts-server enable max-age 31536000 include-sub-domains no preload hsts-client enable x-content-type-options x-xss-protection content-security-policy anyconnect image disk0:/anyconnpkgs/cisco-secure-client-win-5.1.4.74-webdeploy-k9.pkg 2 anyconnect profiles secureClientProfile disk0:/anyconncprofs/secureClientProfile.xml anyconnect enable tunnel-group-list enable cache disable error-recovery disable

// Configures the group-policy to allow SSL connections

group-policy ftd-cert-match-grp internal group-policy ftd-cert-match-grp attributes dhcp-network-scope none vpn-simultaneous-logins 3 vpn-idle-timeout 30 vpn-idle-timeout alert-interval 1 vpn-session-timeout none vpn-session-timeout alert-interval 1 vpn-filter none vpn-tunnel-protocol ssl-client split-tunnel-policy tunnelall ipv6-split-tunnel-policy tunnelall split-dns none split-tunnel-all-dns disable client-bypass-protocol disable msie-proxy method no-modify vlan none address-pools none ipv6-address-pools none webvpn anyconnect ssl dtls none anyconnect mtu 1406 anyconnect ssl keepalive none anyconnect ssl rekey time none anyconnect ssl rekey method none anyconnect dpd-interval client none anyconnect dpd-interval gateway none anyconnect ssl compression none anyconnect dtls compression none anyconnect modules none anyconnect profiles value secureClientProfile type user anyconnect ssl df-bit-ignore disable always-on-vpn profile-setting

// Configures the tunnel-group to use the certificate authentication tunnel-group ftd-cert-match-vpn type remote-access tunnel-group ftd-cert-match-vpn general-attributes address-pool ftd-cert-match-pool default-group-policy ftd-cert-match-grp tunnel-group ftd-cert-match-vpn webvpn-attributes authentication certificate group-alias ftd-cert-match-vpn enable

#### Confirmar no cliente VPN

Etapa 1. Copie o perfil do cliente seguro para o cliente VPN

Copie o perfil de cliente seguro para o cliente VPN do engenheiro e o cliente VPN do gerente.

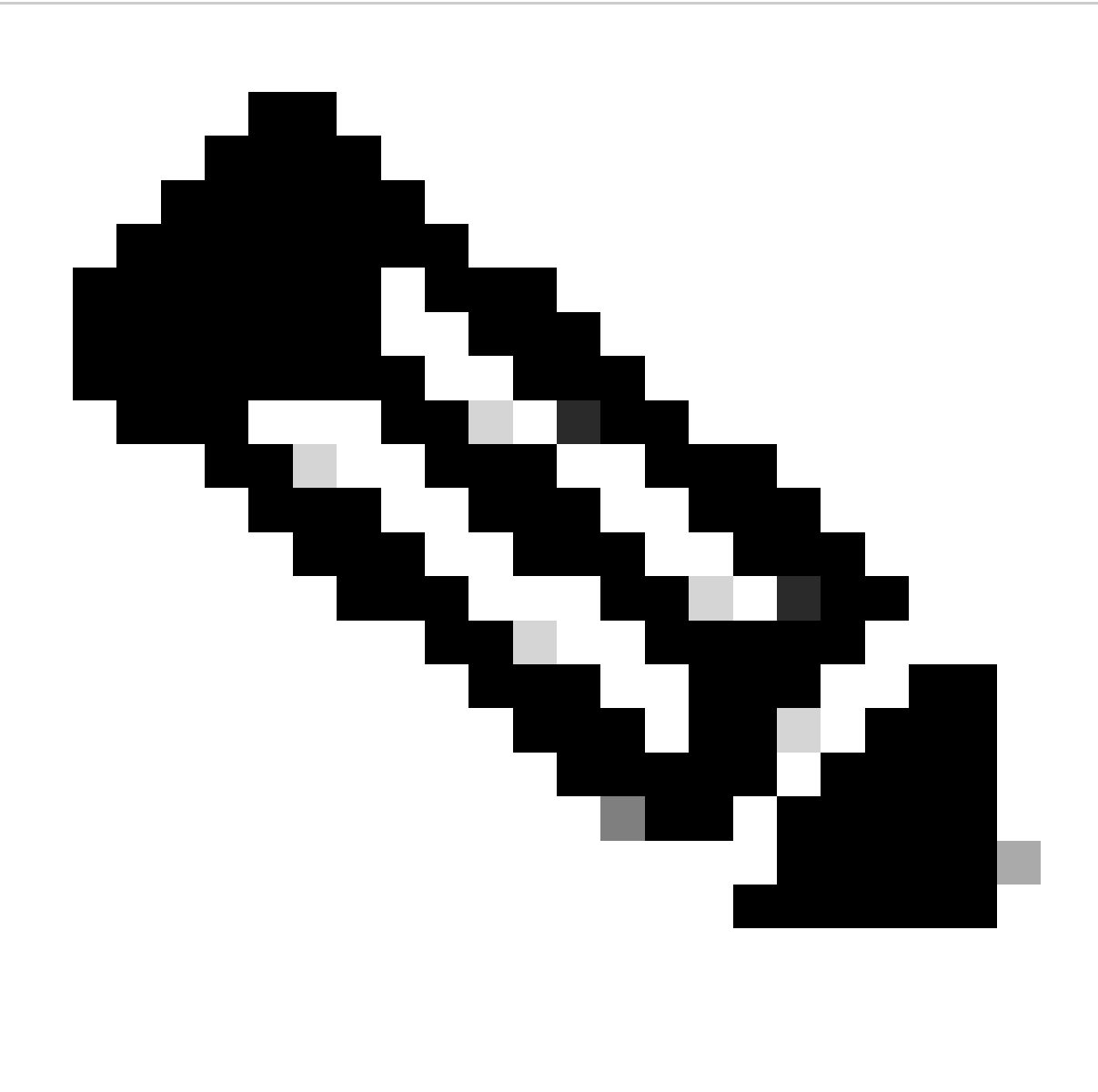

Observação: o diretório do perfil de cliente seguro no computador Windows: C:\ProgramData\Cisco\Cisco Secure Client\VPN\Profile

| 📙 🖂 📃 🗢 🛛 Profil        | le     |                                      |                               |                     |       |
|-------------------------|--------|--------------------------------------|-------------------------------|---------------------|-------|
| File Home               | Share  | View                                 |                               |                     |       |
| ← → • ↑ 📘               | > Th   | is PC > Local Disk (C:) > ProgramDat | a > Cisco > Cisco Secure Clie | ent > VPN > Profile | ~ <   |
|                         |        | Name                                 | Date modified                 | Туре                | Size  |
| Quick access            |        | MgmtTun                              | €, ∠3/2024 20:15              | File folder         |       |
| Deventop                | 1      | AnvConnectProfile vsd                | 6/., 2024 21:44               | XSD File            | 97 KB |
| Downloads     Documents | π<br>* | secureClientProfile                  | 7 12, 2J24 10:48              | XML Document        | 4 KB  |

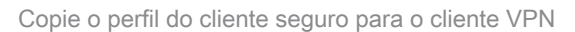

#### Etapa 2. Confirmar certificado do cliente

No cliente VPN do engenheiro, navegue para Certificates - Current User > Personal > Certificates, verifique o certificado do cliente usado para autenticação.

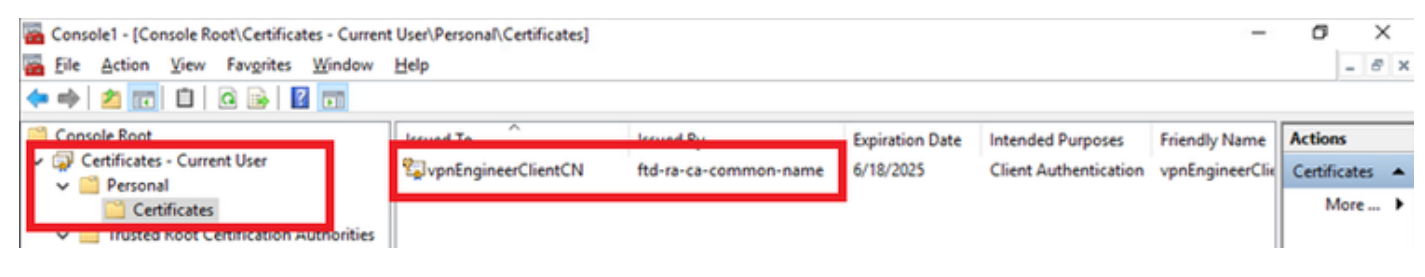

Confirmar certificado para cliente VPN do engenheiro

Clique duas vezes no certificado do cliente, navegue para Detalhes, verifique os detalhes de Assunto.

• Assunto: CN = vpnEngineerClientCN

| Certificate                   | ×                               |
|-------------------------------|---------------------------------|
| General Details Certification | Path                            |
|                               |                                 |
| Show: <all></all>             | $\sim$                          |
|                               |                                 |
| Field                         | Value ^                         |
| Valid to                      | Wednesday, June 18, 2025 5:     |
| Subject                       | vpnEngineerClientCN, vpnEngi    |
| the server we y               | RSA (2048 Bits)                 |
| Public key parameters         | 05 00                           |
| Key Usage                     | Digital Signature, Key Encipher |
| Enhanced Key Usage            | Client Authentication (1.3.6.1  |
| Netscape Comment              | xca certificate                 |
| Thumborint algorithm          | cha1 *                          |
| CN = vonEngineerClientCN      |                                 |
|                               |                                 |
| O = Cisco                     |                                 |
| S = Tokyo                     |                                 |
| C = JP                        |                                 |
|                               |                                 |
|                               |                                 |
|                               |                                 |
|                               | Edit Properties Copy to File    |
|                               |                                 |
|                               |                                 |
|                               |                                 |
|                               | OK                              |

Detalhes do certificado de cliente do engenheiro

No cliente VPN do gerenciador, navegue para Certificates - Current User > Personal > Certificates, verifique o certificado do cliente usado para autenticação.

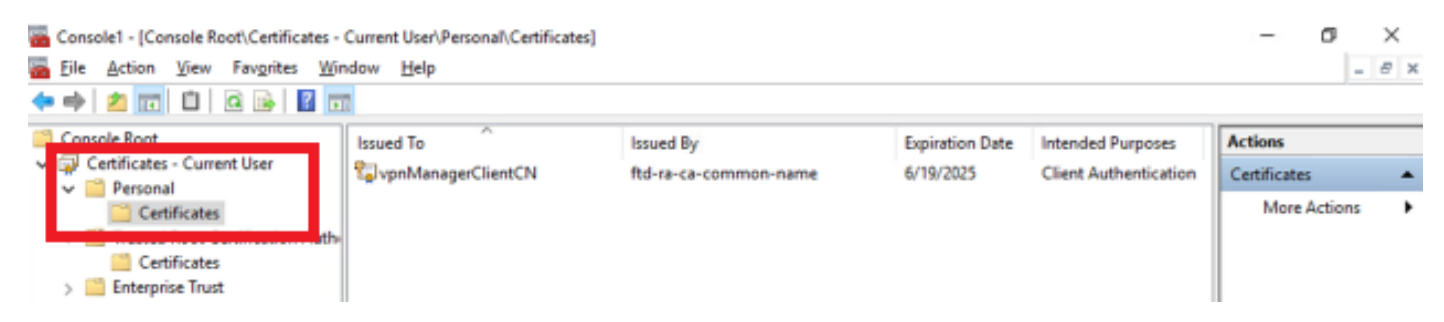

Confirmar Certificado para Cliente VPN do Manager

Clique duas vezes no certificado do cliente, navegue para Detalhes, verifique os detalhes de Assunto.

Assunto: CN = vpnManagerClientCN

| General Details Certification                                                                                                    | Path                            |          |
|----------------------------------------------------------------------------------------------------|---------------------------------|----------|
| Show: <all></all>                                                                                                    | $\sim$                          |          |
| Field                                                                                                    | Value                           | <b>N</b> |
| and the second second s | Thursday, June 19, 2025 9:41    |          |
| 📰 Subject                                                                                                    | vpnManagerClientCN, vpnMan      |          |
| PUDIC KEY                                                                                                    | RSA (2048 Bits)                 |          |
| Public key parameters                                                                                                    | 05 00                           |          |
| 🐻 Key Usage                                                                                                    | Digital Signature, Key Encipher |          |
| Enhanced Key Usage                                                                                                    | Client Authentication (1.3.6.1  |          |
| Netscape Comment                                                                                                    | xca certificate                 |          |
| Thumhorint aborithm                                                                                                    | cha1 Y                          | *        |
| CN = vpnManagerClientCN<br>O = Cisco<br>L = Tokyo<br>S = Tokyo<br>C = JP                                                                                                    | ]                               | I        |
|                                                                                                    | Edit Properties Copy to File    |          |
|                                                                                                    | OK                              |          |

×

Detalhes do Certificado de Cliente do Gerenciador

Etapa 3. Confirmar CA

🔊 Certificate

Tanto no cliente VPN do engenheiro quanto no cliente VPN do gerente, navegue para Certificates - Current User > Trusted Root Certification Authorities > Certificates, verifique a CA usada para autenticação.

• Emitido por: ftd-ra-ca-common-name

| 🖀 Console1 - [Console Root\Certificates - Current                                                                                                    | t User\Trusted Root Certification A | Authorities\Certificates]  |                 |                     |                | o ×            |
|----------------------------------------------------------------------------------------------------|-------------------------------------|----------------------------|-----------------|---------------------|----------------|----------------|
| 🚡 Eile Action View Favorites Window                                                                                                    | Help                                |                            |                 |                     |                | - 8 ×          |
| 🗢 🔿 🖄 🚾 🐇 🗞 💥 📾 🛛 🖉                                                                                                    |                                     |                            |                 |                     |                |                |
| Console Root                                                                                                    | Issued To                           | Issued By                  | Expiration Date | Intended Purposes   | Friendly Nan ^ | Actions        |
| Certificates - Current User                                                                                                    | Sec. 127.0.0.1                      | 127.0.0.1                  | 5/17/2027       | Server Authenticati | duo-endpoir    | Certificates 🔺 |
| Personal                                                                                                    | AAA Certificate Services            | AAA Certificate Services   | 12/31/2028      | Client Authenticati | Sectigo (AA/   | More >         |
| Trusted Root Certification Authorities                                                                                                    | Baltimore CyberTrust Root           | Baltimore CyberTrust Root  | 5/12/2025       | Client Authenticati | DigiCert Balt  |                |
| Certificates                                                                                                    | 🔄 Class 3 Public Primary Cer        | Class 3 Public Primary Cer | 8/1/2028        | Client Authenticati | VeriSign Clas  | ftd-ra-ca 🔺    |
| Connector                                                                                                    | COMODO RSA Certificati              | COMODO RSA Certificati     | 1/18/2038       | Client Authenticati | Sectigo (forr  | More >         |
| Intermediate Certification Authorities                                                                                                    | Copyright (c) 1997 Micros           | Copyright (c) 1997 Micros  | 12/30/1999      | Time Stamping       | Microsoft Tii  |                |
| > Active Directory User Object                                                                                                    | CONTRACTOR DESKTOP-VCKHRG1          | DESKTOP-VCKHRG1            | 10/30/2022      | Server Authenticati | www.infraey    |                |
| > Trusted Publishers                                                                                                    | DigiCert Assured ID Root            | DigiCert Assured ID Root   | 11/9/2031       | <all></all>         | <none></none>  |                |
| > Untrusted Certificates                                                                                                    | DigiCert Assured ID Root            | DigiCert Assured ID Root   | 11/9/2031       | Client Authenticati | DigiCert       |                |
| > 🧾 Third-Party Root Certification Authoriti                                                                                                    | 🔄 🔄 DigiCert Global Root CA         | DigiCert Global Root CA    | 11/9/2031       | Client Authenticati | DigiCert       |                |
| > Constant Second Second Se | 🔄 DigiCert Global Root G2           | DigiCert Global Root G2    | 1/15/2038       | Client Authenticati | DigiCert Glol  |                |
| > Client Authentication Issuers                                                                                                    | DigiCert High Assurance             | DigiCert High Assurance    | 11/9/2031       | <all></all>         | <none></none>  |                |
| > Smart Card Trusted Roots                                                                                                    | DigiCert High Assurance             | DigiCert High Assurance    | 11/9/2031       | Client Authenticati | DigiCert       |                |
| > 🙀 Certificates (Local Computer)                                                                                                    | DigiCert Trusted Root G4            | DigiCert Trusted Root G4   | 1/15/2038       | Client Authenticati | DigiCert Tru:  |                |
|                                                                                                    |                                     | DCT Doot CA YO             | 9/30/2021       | Client Authenticati | DST Root CA    |                |
|                                                                                                    | 🙀 ftd-ra-ca-common-name             | ftd-ra-ca-common-name      | /16/2029        | <all></all>         | <none></none>  |                |
|                                                                                                    | Est olovalsign                      | Giobaloign                 | 3/18/2029       | Client Authenticati | GlobalSign R   |                |
| ConfirmerCA                                                                                                    |                                     |                            |                 |                     |                |                |

Confirmar CA

### Verificar

### Etapa 1. Iniciar conexão VPN

No cliente VPN do engenheiro, inicie a conexão do Cisco Secure Client. Não há necessidade de inserir o nome de usuário e a senha, a VPN se conectou com êxito.

| O Cisco Secure Client                                                                               | S Cisco Secure Client   cert-match X                                                  | S Cisco Secure Client                                     | – 🗆 X                          |
|----------------------------------------------------------------------------------------------------|---------------------------------------------------------------------------------------|-----------------------------------------------------------|--------------------------------|
| AnyConnect VPIL:<br>Your client certificate will be used for authentication<br>cert-match v Connect | Your clent certificate will be used for authentication<br>Group: ftd-cert-match-vpn V | AnyConnect VPIE<br>Connected to cert-match.<br>cert-match | <ul> <li>Disconnect</li> </ul> |
|                                                                                                    | OK Cancel                                                                             | 00:00:06                                                  | IPv4                           |
| O dada                                                                                              |                                                                                       | ¢ ()                                                      | -thuile<br>CISCO               |

Conexão VPN bem-sucedida para o VPN Client do Engenheiro

No cliente VPN do gerenciador, inicie a conexão do Cisco Secure Client. A conexão VPN falhou devido a uma falha na validação do certificado.

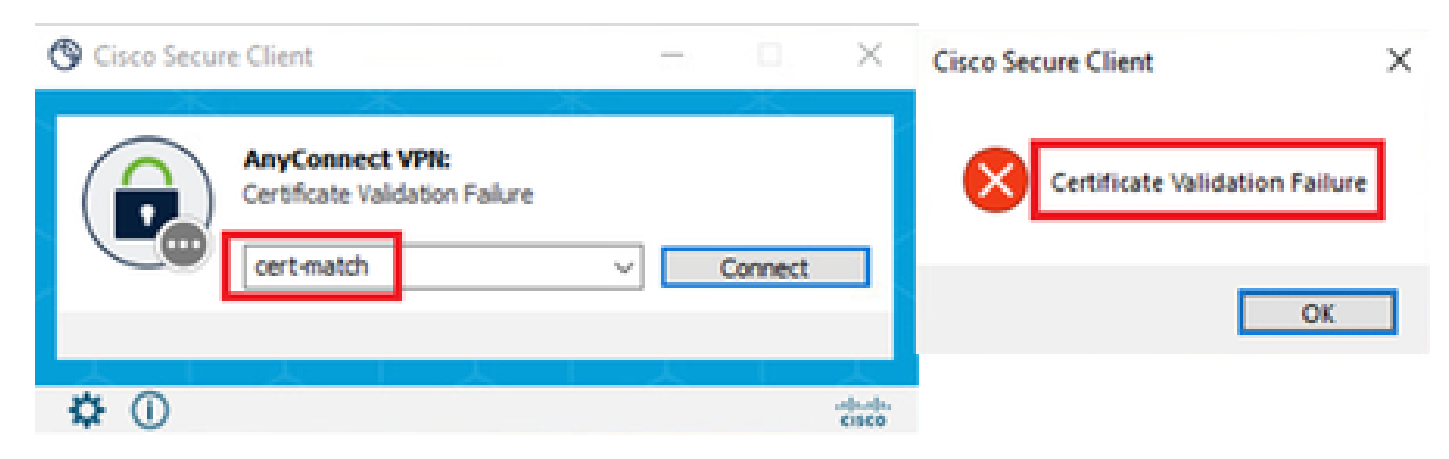

Falha na conexão VPN para o cliente VPN do gerenciador

#### Etapa 2. Confirmar sessões VPN na CLI FTD

Execute show vpn-sessiondb detail anyconnect o comando na CLI do FTD (Lina) para confirmar as sessões de VPN do engenheiro.

firepower# show vpn-sessiondb detail anyconnect

Session Type: AnyConnect Detailed

Username : vpnEngineerClientCN Index : 32 Assigned IP: 172.16.1.150 Public IP: 192.168.1.11 Protocol : AnyConnect-Parent SSL-Tunnel License : AnyConnect Premium Encryption : AnyConnect-Parent: (1)none SSL-Tunnel: (1)AES-GCM-256 Hashing : AnyConnect-Parent: (1)none SSL-Tunnel: (1)SHA384 Bytes Tx : 14718 Bytes Rx : 12919 Pkts Tx: 2 Pkts Rx: 51 Pkts Tx Drop: 0 Pkts Rx Drop: 0 Group Policy : ftd-cert-match-grp Tunnel Group : ftd-cert-match-vpn Login Time : 05:42:03 UTC Tue Jul 2 2024 Duration: 0h:00m:11s Inactivity: 0h:00m:00s VLAN Mapping : N/A VLAN : none Audt Sess ID : 0000000000200006683932b Security Grp: none Tunnel Zone: 0

AnyConnect-Parent Tunnels: 1 SSL-Tunnel Tunnels: 1

AnyConnect-Parent: Tunnel ID : 32.1 Public IP : 192.168.1.11 Encryption : none Hashing : none TCP Src Port : 50170 TCP Dst Port : 443 Auth Mode : Certificate Idle Time Out: 30 Minutes Idle TO Left : 29 Minutes Client OS : win Client OS Ver: 10.0.17763 Client Type : AnyConnect Client Ver : Cisco AnyConnect VPN Agent for Windows 5.1.4.74 Bytes Tx : 7359 Bytes Rx : 0 Pkts Tx : 1 Pkts Rx : 0

#### Pkts Tx Drop: 0 Pkts Rx Drop: 0

SSL-Tunnel: Tunnel ID : 32.2 Assigned IP : 172.16.1.150 Public IP : 192.168.1.11 Encryption : AES-GCM-256 Hashing : SHA384 Ciphersuite : ECDHE-RSA-AES256-GCM-SHA384 Encapsulation: TLSv1.2 TCP Src Port : 50177 TCP Dst Port : 443 Auth Mode : Certificate Idle Time Out: 30 Minutes Idle TO Left : 30 Minutes Client OS : Windows Client Type : SSL VPN Client Client Ver : Cisco AnyConnect VPN Agent for Windows 5.1.4.74 Bytes Tx : 7359 Bytes Rx : 12919 Pkts Tx : 1 Pkts Rx : 51 Pkts Tx Drop : 0 Pkts Rx Drop : 0

#### Troubleshooting

Você pode esperar encontrar informações sobre a autenticação VPN no syslog de depuração do mecanismo Lina e no arquivo DART no computador Windows.

Este é um exemplo de logs de depuração no mecanismo Lina durante a conexão VPN do cliente do engenheiro.

Jul 02 2024 04:16:03: %FTD-7-717029: Identified client certificate within certificate chain. serial number: 7AF1C78ADCC8F941, subject name: CN=vpn Jul 02 2024 04:16:03: %FTD-6-717022: Certificate was successfully validated. serial number: 7AF1C78ADCC8F941, subject name: CN=vpnEngineerClient Jul 02 2024 04:16:04: %FTD-6-113009: AAA retrieved default group policy (ftd-cert-match-grp) for user = vpnEngineerClientCN Jul 02 2024 04:16:09: %FTD-6-725002: Device completed SSL handshake with client outside:192.168.1.11/50158 to 192.168.1.200/443 for TLSv1.2 sessi

#### Informações Relacionadas

Configurar o Serviço de Gerenciamento em Caixa do FDM para Firepower 2100 Configurar a VPN de Acesso Remoto no FTD Gerenciado pelo FDM Configurar e verificar o Syslog no Gerenciador de dispositivos do Firepower

#### Sobre esta tradução

A Cisco traduziu este documento com a ajuda de tecnologias de tradução automática e humana para oferecer conteúdo de suporte aos seus usuários no seu próprio idioma, independentemente da localização.

Observe que mesmo a melhor tradução automática não será tão precisa quanto as realizadas por um tradutor profissional.

A Cisco Systems, Inc. não se responsabiliza pela precisão destas traduções e recomenda que o documento original em inglês (link fornecido) seja sempre consultado.